## Making the paths corners rounded

To make the path corners rounded

- Right-click the path and click Symbol Properties.
  In the Symbol Properties dialog, set the Rounded Corners property value to *true*.